# DuesPayment Help

### How to set up a new account

- 1. Click the link for Duespayment
- 2. Under New Users click SETUP ACCOUNT
- 3. Enter property address (for fast results enter full address example: Street, City, State, Zip Code) click search
- 4. Under Property click Pay Dues for Spring Creek Association

#### Spring Creek Association

401 Fairway Boulevard Spring Creek, NV 89815

Pay Dues

- 5. Enter your information
  - a. Under Unit/Address enter your account number on your coupons or call the office
- 6. Save & Continue

## How to update card information

- 1. Log in account
- 2. Click Menu on the top right
- 3. Click My Account
- 4. Click Payment Accounts in the middle left of screen
- 5. Under Details click Edit on the card you wish to update
- 6. Change the date
- 7. Click save

### How to turn off/on reminder notifications

- 1. Log in account
- 2. Click Menu on the top right
- 3. Click Dues Reminders
- 4. Fill in the information for either Email or Text reminders
- 5. Click update settings